13. 入札書(見積書)の提出以降の操作手順

13.1 入札書 (見積書)を提出する

| H III R                              |                                         | 2.8        | 状况一覧   |              |                |           |                          |
|--------------------------------------|-----------------------------------------|------------|--------|--------------|----------------|-----------|--------------------------|
| 1111<br>1111<br>1111<br>1111<br>1111 | Tisecontractory<br>Anteshertary<br>MB-8 |            |        |              |                | **        | 128110<br>1980 2<br>1910 |
| -TRE BARRE                           | (\$1464 B                               | ***<br>*** |        |              |                |           | ***                      |
| 100                                  |                                         |            | 1      | 10 - 00 - FT | -              | 14 2008.0 | 0.3012.97                |
| :                                    | ******                                  |            |        | *** 12 11    | ****/ana<br>-* | -         | • ••                     |
| 1 184.4                              | ALADALA                                 | 1          | WE .   |              |                |           |                          |
| 2 10.00                              | A MERICAN                               | 1          | ALBERT | -            |                |           |                          |
|                                      |                                         |            |        |              |                |           | 2181-0<br>218 7          |
|                                      |                                         |            |        |              |                |           |                          |
|                                      |                                         |            |        |              |                |           |                          |
|                                      |                                         |            |        |              |                |           |                          |

## 【1】入札書状況一覧の表示

メニューボタンより<u>入札状況一覧</u>を クリックします。 対象案件の入札 / 再入札 / 見積欄か

ら<u>入札書提出</u>ボタンをクリックしま す。

見積書の提出の場合は<u>見積書提</u> <u>出</u>ボタンになり、これ以降の画 面名も<u>見積書</u>になります。

| IN THE PROPERTY AND                                                                                                    |                           |                                                                                  | 2          |
|----------------------------------------------------------------------------------------------------|---------------------------|----------------------------------------------------------------------------------|------------|
| AAS                                                                                                    | 1月マービス 電子入払システム           | NURS DESK CART                                                                   | -          |
| BEARDER<br>BARRERS<br>BEARDERS                                                                                                    | 8166A<br>Baznet           | 入机:唐<br>2.455<br>1946/09/07/2000000                                              | <u>入</u> 7 |
| AKEE-B                                                                                                    | R/1602                    | 100                                                                              | 右          |
| REATER.                                                                                                    | LE AWARTANA               | FACTED ACTO INTERV                                                               | н          |
|                                                                                                    | (3.m@)<br>(4.999          | (#100)<br>4280/jj minazi                                                         | のす。        |
|                                                                                                    | -128                      | arranan janut                                                                    |            |
|                                                                                                    | * an<br>A.<br>• an        | 変形の通行可能なイスはINDLIAです。<br>目前フィムは、ウィルスキャック単数形成のチェックダータで行って下れい。<br>可能の通信が目的地球ンクスをすず。 |            |
|                                                                                                    | 230<br>2360<br>86<br>4320 | 730308000000000<br>品///謝婦氏会社<br>品//元務                                            |            |
|                                                                                                    |                           | [集川書記書式: 14]                                                                     | 0.000      |
|                                                                                                    | K.8.                      | EXIX.N                                                                           |            |
|                                                                                                    | 0.71                      | XYBLHZ                                                                           |            |
|                                                                                                    | 8189                      | 83-0001-0001                                                                     | 0.000      |
|                                                                                                    | (-#a)                     | alter og anvält da har ( + 0. gr                                                 |            |
|                                                                                                    | 0086                      | [11]<br>(C●和1288~9996後後後入力して下さい。                                                 |            |
|                                                                                                    |                           | (804988)                                                                         |            |
|                                                                                                    |                           |                                                                                  | ±          |
| a los de la companya de la companya de la companya de la companya de la companya de la companya de la companya                                                                                                    |                           |                                                                                  |            |
| Contraction of the second second | 0.000                     | Q Decor                                                                          | 10 E       |

# 【2】入札金額の入力

<u>入札金額</u>を入力します。 右側に<u>単位付きで金額表示</u>されます ので、入力間違いがないかを確認しま す。

| 1                                                         | coolica (15xx8) rampele                                                                                                    | ARE BUARDAYS                   |
|-----------------------------------------------------------|----------------------------------------------------------------------------------------------------|--------------------------------|
| URBY-EA BRARDARA                                          |                                                                                                    | ~A3                            |
|                                                           | 入机盘                                                                                                    |                                |
| 電力量化作<br>開始工作量件<br>開始工作化作<br>用作型的<br>通行已时<br>小月上間目標件を入れ、1 | 2.44<br>Transmission<br>*50.42 (0.00005<br>*50.42 (0.00005<br>*50.40 (0.0000<br>#62140 (0.0000)                                                                                                    |                                |
| (3,7,60                                                   | (818                                                                                                    |                                |
| 4/900                                                     | T Pinker                                                                                                    | 428075 PH(87)<br>428075 PH(87) |
| -12.8                                                     | (Brightan)                                                                                                    |                                |
| 企業D<br>企業品称<br>氏名<br>< 面容先><br>商考(通信先名称)                  | 73030000000000<br>2018231957,932<br>2018231957,932                                                                                                    |                                |
| 5.6                                                       | all the second second s |                                |
| 6.8                                                       | ******                                                                                                    |                                |
| 2100                                                      | 83-8001-8001                                                                                                    | 10000                          |
| (-Hal                                                     | in magamath dailers on gr                                                                                                    |                                |
| 0089                                                      | 0.000000 ~ 9990000000000                                                                                                    | TOL                            |
|                                                           | -                                                                                                    | **                             |
|                                                           |                                                                                                    |                                |
|                                                           | 1000                                                                                                    |                                |

#### 【3】添付資料の参照

内訳書を添付するために、<u>参照</u>ボタ ンをクリックします。

> 内訳書は、発注者が添付を求め た場合のみ表示されます。表示 されている場合は、内訳書の添 付は必須です。 添付する内訳書のファイルは、 発注者からの指定様式に従い、 あらかじめ作成しておきます。

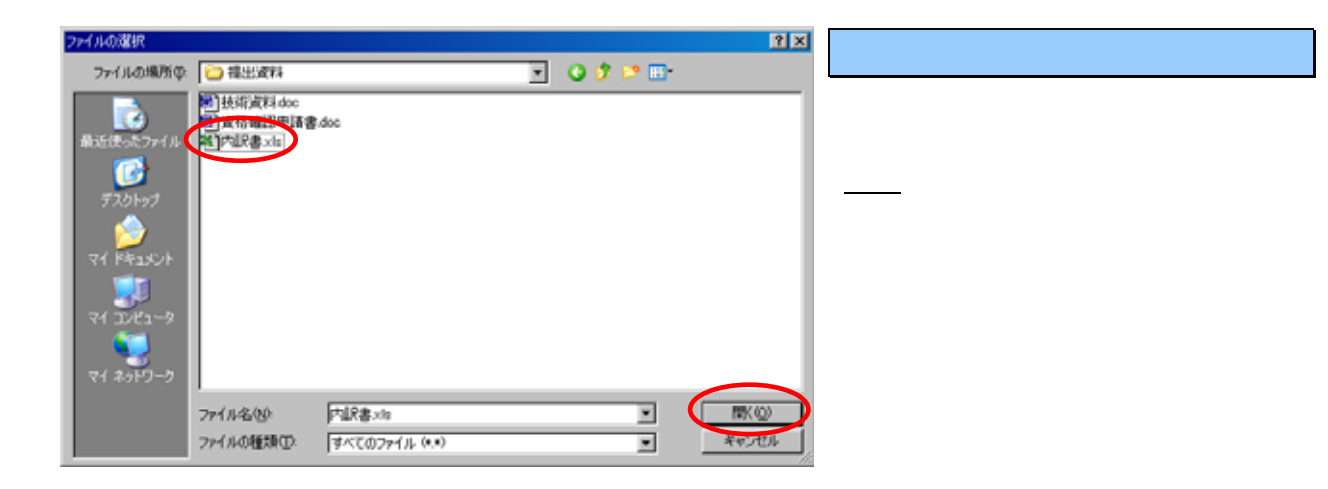

|                                                                              | 2000/01/13/02 F2/01/10/                                                                                                    | ALANT DISALATION                           |
|------------------------------------------------------------------------------|----------------------------------------------------------------------------------------------------|--------------------------------------------|
| ARREY-EA EFARSA                                                              | TA BERE REAS                                                                                                    | 5.A.                                       |
|                                                                              | 入礼書                                                                                                    |                                            |
| 1000<br>1000<br>1000<br>1000<br>1000<br>1000<br>1000<br>100                  | 2.437<br>Total:Sectorestation<br>(2019)<br>1007<br>Total: 1008<br>Total: 1008<br>Total: 1008<br>Total: 1008                                                                                                    |                                            |
| (3.7)                                                                        | 1810                                                                                                    |                                            |
|                                                                              | Policity                                                                                                    | 42.000/00 Pitk(001)<br>42.000/j5 Pitk(001) |
| rea P                                                                        |                                                                                                    | -8-21                                      |
|                                                                              | ANNELSMENSORS 12-16-CF.                                                                                                    |                                            |
| 2月20<br>企業4月<br>5月<br>(月4月)                                                  | 型川連計時代金別<br>高川北市                                                                                                    |                                            |
|                                                                              |                                                                                                    |                                            |
| 80(862.68)                                                                   | Transfer                                                                                                    |                                            |
| ##(#62.68)<br>5.6                                                            | THERE AND                                                                                                    |                                            |
| 8186268)<br>26<br>97                                                         | 国利本制<br>国利本制<br>国利本制                                                                                                    |                                            |
| 0.40666660<br>5.6<br>07<br>12664                                             | 国内部部の大会社<br>国内大部<br>軍事務国内区<br>国内の1-0001                                                                                                    |                                            |
| 유학(교급 가슴)<br>가슴<br>(1)가<br>학교 문학<br>단 1144                                   | 国川線日本人会社<br>国川に本田<br>軍事務国刊202<br>日-0001-0001<br>Friesgaweifdate:co.p                                                                                                    |                                            |
| 84(86558)<br>54<br>67<br>6464<br>6464<br>6464<br>6464<br>6464<br>6464<br>646 | Science         Science           Science         Science           Science         Science           Science         Science           Science         Science           Science         Science           Science         Science                                                                                                    | T FAL                                      |
| 単句編成先50)<br>556<br>位所<br>電磁音号<br>(FMA)<br>(C番号                               | 2018/09/602<br>2017/8<br>FF9607-007<br>Oregonitates on p<br>F11<br>CC # TOLER ~ 9990 B # EA.76.                                                                                                    | τ784<br>84                                 |
| 86986589<br>56<br>67<br>649<br>649<br>649<br>649                             | ELLEBTER (SEE<br>ELLET HE<br>FORMARING COLONIC<br>formanisation colonic<br>formanisation colonic<br>formanisatio<br>formanisation colonic<br>formanisatio | T784                                       |

## 【5】添付資料の追加

<u>添付資料追加</u>ボタンをクリックしま す。[内訳書]のテキストボックスに ファイルの場所と名称が表示される ので、誤りがないかよく確認します。

> 添付資料の送付可能サイズは 1MB以内です。添付できるファ イル数は1つです。

> 複数ファイルがある場合は、あ らかじめ1つのファイルにまと める必要があります。

| AND AN                                                       |                                                                                                    | -47                                                                   |                                                                                                    |
|--------------------------------------------------------------|----------------------------------------------------------------------------------------------------|-----------------------------------------------------------------------|----------------------------------------------------------------------------------------------------|
| REARING<br>BEANAR<br>BEANAR<br>AAREN<br>BERTER<br>SOTTO-2005 | 私日年4月<br>副成業中年年<br>副成業中年年<br>副成業中4月<br>和川田田<br>和日田田<br>人力1000<br>「11日日<br>「11日日<br>(二11日日<br>第二二11日日<br>(二11日日)<br>(二11日日<br>(二11日日)<br>(二11日日)<br>(二11日)<br>(二11日)<br>(二111日)<br>(二11日)<br>(二11日)<br>(二11日)<br>(二11 | 42.00.000 円板粉2)<br>42.80.75 m(k数2)<br>「F1相上我和可知道 #監」<br>ックグークぞわってT4U、 | [連絡先]を確認後、くじ番号欄に希<br>する値を入力し、 <u>提出内容確認</u> ボタ<br>をクリックします。<br>(くじ番号欄にはあらかじめコンヒ<br>ューターが無作為に選んだ数字が表 |
|                                                              | <ul> <li>業務部</li> <li>全型の</li> <li>全型の形</li> <li>全型の形</li> <li>全型の形</li> <li>ため</li> <li>会型の形</li> <li>反応</li> <li>(加)</li> <li>反応</li> <li>(二)</li> <li>(二)<td></td><td>示されています)<br/>くじ番号について<br/>複数の落札候補者が存在する場<br/>合、この画面で入力したくじ番<br/>号をもとに抽選処理が行われ、<br/>落札者が決定されます。</td></li></ul>                                                                                                    |                                                                       | 示されています)<br>くじ番号について<br>複数の落札候補者が存在する場<br>合、この画面で入力したくじ番<br>号をもとに抽選処理が行われ、<br>落札者が決定されます。           |

Nié E

| 战利历                           |                                      |                  |          |                                | CALMER BRANCOTTA                        | ø            |
|-------------------------------|--------------------------------------|------------------|----------|--------------------------------|-----------------------------------------|--------------|
|                               | ARRET-CA                             |                  |          |                                | A&7                                     |              |
| BERNAR C                      |                                      |                  |          |                                |                                         |              |
| COLUMN DE LA COLUMN           |                                      |                  |          | 入礼書                            |                                         |              |
| ARER-1                        |                                      | R3465<br>2485445 |          | 1+35<br>T104625802802909680608 |                                         |              |
|                               |                                      | 2423448<br>8/100 |          | ABBRE BURGIS                   |                                         |              |
| President and a second second |                                      | 38.65            |          |                                |                                         |              |
|                               |                                      |                  | 42930000 | PINAPI                         | 42.002.001 (PM-007)<br>42.9075 (PM-007) |              |
|                               |                                      | 1978             |          | ordischired and                |                                         |              |
|                               |                                      | 220              |          | 110400000000000                |                                         |              |
|                               |                                      | 5.5              |          | M.8-8                          |                                         |              |
|                               |                                      | AT BELLE         |          | Alternate<br>Altern            |                                         |              |
|                               |                                      | 12.0<br>12.1 0 1 |          | ###2010                        |                                         |              |
|                               |                                      | E-Mai            |          | shinatanah bahas sa p          |                                         |              |
|                               |                                      | 0544             |          | 111                            |                                         |              |
|                               |                                      |                  | -        |                                | ORRECTOR                                |              |
|                               |                                      | 6                |          |                                |                                         |              |
|                               |                                      | -                | -        |                                |                                         |              |
|                               |                                      |                  |          |                                |                                         |              |
| a 775 of genmanyige.          | applet Dragestuber Register unlaries | el a             |          |                                | 0 0                                     | I COMMANY IN |

## 【7】提出内容の確認・印刷

提出内容を確認し、<u>印刷</u>ボタンをク リックします。

> 入札金額が表示された状態で印 刷を行えるのは、この画面だけ です。

| 0 0 0 1 1 | , an Cance O                                                                                                    |           |          | 【8】入札書の印刷                                                                          |
|-----------|----------------------------------------------------------------------------------------------------|-----------|----------|------------------------------------------------------------------------------------|
|           | 电1年4月<br>同者里中4月<br>同者里中4月<br>同者里中4月<br>同者里中4月<br>同者里中4月<br>用何四時<br>人式計算<br>名里<br>高素<br>名<br>日<br>同者里<br>二<br>二<br>日<br>一<br>二<br>二<br>二<br>二<br>二<br>二<br>二<br>二<br>二<br>二<br>二<br>二<br>二 | A.t.s<br> |          | ブラウザの <u>印刷</u> ボタンをクリックす<br>ると印刷されます。印刷終了後、 <u>ブラ</u><br><u>ウザの「×」</u> ボタンで終了します。 |
|           |                                                                                                    |           | Q GRAPTO |                                                                                    |

|                                                                                                    | Laboration of the laboration of the laboration o |                 |    |                                 |              |                          | _ |
|----------------------------------------------------------------------------------------------------|----------------------------------------------------------------------------------------------------|-----------------|----|---------------------------------|--------------|--------------------------|---|
| States -                                                                                                    |                                                                                                    |                 |    |                                 | TABLET BRIDE | ECON-                    |   |
| Statement of the                                                                                                    | 入地理職学ービス                                                                                                    | <b>电学入场公共学会</b> | -  | No. of Concession, Name         |              | 5.6.7                    |   |
| and the second second se |                                                                                                    |                 |    |                                 |              |                          |   |
| 21110                                                                                                    |                                                                                                    |                 |    | 1200                            |              |                          |   |
| and an inclusion                                                                                                    |                                                                                                    |                 |    | 入机器                             |              |                          |   |
| BARN-R                                                                                                    |                                                                                                    | RIEGH           |    | 115                             |              |                          |   |
| 入私定部一集                                                                                                    |                                                                                                    | BARNER.         |    | TI DAGDOGERTERMINOR             |              |                          |   |
| 89418                                                                                                    |                                                                                                    | 英北东州名府          |    | VORM'S NUMBER                   |              |                          |   |
| 807-184                                                                                                    |                                                                                                    | R/NEW           |    | 100                             |              |                          |   |
|                                                                                                    |                                                                                                    | March 1         |    | A 101 Mill World Health         |              |                          |   |
|                                                                                                    |                                                                                                    | 74.88           |    |                                 |              |                          |   |
|                                                                                                    |                                                                                                    | CASHER          |    | (Area                           |              | AT ADDRESS TO ADDRESS TO |   |
|                                                                                                    |                                                                                                    |                 | *  | Trans.                          |              | 4000 E (00000)           |   |
|                                                                                                    |                                                                                                    |                 |    |                                 |              | 4200/) Printings         |   |
|                                                                                                    |                                                                                                    | rora            |    | CHERISTIK/STB-IN                |              |                          |   |
|                                                                                                    |                                                                                                    | 2.80            |    | 7104000000000000                |              |                          |   |
|                                                                                                    |                                                                                                    | 主葉も句            |    | 品川建設株式会社                        |              |                          |   |
|                                                                                                    |                                                                                                    | 5.6             |    | R-87                            |              |                          |   |
|                                                                                                    |                                                                                                    | #2(##2.6.R)     |    | ALCORDON FOR                    |              |                          |   |
|                                                                                                    |                                                                                                    | 5.5             |    | 品川大市                            |              |                          |   |
|                                                                                                    |                                                                                                    | 0.20            |    | TREAM                           |              |                          |   |
|                                                                                                    |                                                                                                    | 2181            |    | 02-0001-0001                    |              |                          |   |
|                                                                                                    |                                                                                                    | E-Mail          |    | uhim ag an add da her. It is ja |              |                          |   |
|                                                                                                    |                                                                                                    | 0,64            |    | 111                             |              |                          |   |
|                                                                                                    |                                                                                                    |                 | -  |                                 | 1000         |                          |   |
|                                                                                                    |                                                                                                    |                 | -  | NUMBER ARE REAL FOR             | CONTUNIERO   |                          |   |
|                                                                                                    |                                                                                                    |                 | 10 | A                               |              |                          |   |
|                                                                                                    |                                                                                                    |                 |    |                                 | -            |                          |   |
|                                                                                                    |                                                                                                    |                 | _  |                                 |              |                          |   |

【9】入札書の提出

入札書の画面に戻りますので、<u>入札</u> <u>書提出</u>ボタンをクリックします。

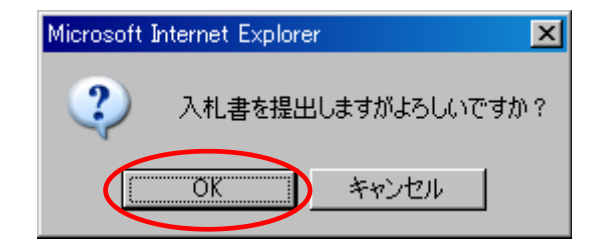

【10】確認メッセージの表示

入札書提出確認のメッセージが表示 されますので、<u>OK</u>ボタンをクリッ クします。

| <b>从</b> 利用                          | 2                                                                                                    | DOOR IN RIGHT | 1001007 | CALIFIC BRANC                                                                                                    | 2016 | Ø |
|--------------------------------------|----------------------------------------------------------------------------------------------------|---------------|---------|----------------------------------------------------------------------------------------------------|------|---|
| No. of Concession, Name              | 人名埃勒尔-ビス 電子入私しステム                                                                                                    |               |         |                                                                                                    | A&7  |   |
| COLUMN ST                            |                                                                                                    |               | 入礼者受任   | 建建造物                                                                                                    |      |   |
| C REAL PROPERTY IN CONTRACTOR        |                                                                                                    | 3.6.8         | TRANKE  | ENCOMPLE.                                                                                                    |      |   |
| 8229-8<br>AR82-5<br>SURIS<br>897-785 | 10.14 A.A.<br>Alexan<br>Alexan<br>Alexa |               |         | (1944)<br>Ti-4-Decisioneeneen<br>Address Billeers<br>100<br>Address Billeers<br>400 Billers<br>Address<br>Address<br>A |      |   |
|                                      | 1-04)<br>1-04)                                                                                                    | -             |         | REALER FLECCAL                                                                                                    |      |   |
|                                      | <                                                                                                    |               | - 440   |                                                                                                    |      |   |
|                                      |                                                                                                    |               |         |                                                                                                    |      |   |
|                                      |                                                                                                    | _             | _       |                                                                                                    |      | - |

# 【11】受信確認通知の表示

入札書が正常に送信されたことを通 知する確認通知画面が表示されます ので、<u>印刷</u>ボタンをクリックします。

| Outo - O - D S 😵 🐂 ma 🎝 sarryo 🤹 aae                                                                                                   | n en la seu la seu la se |                                                                                      |
|----------------------------------------------------------------------------------------------------|----------------------------------------------------------------------------------------------------|--------------------------------------------------------------------------------------|
| 入<br>入元書3<br>死王年元年<br>調査案件書件<br>調査案件<br>所一部<br>後二部<br>注案<br>二部<br>二部<br>二部<br>二部<br>二部<br>二部<br>二部<br>二部<br>二部<br>二部<br>二部<br>二部<br>二部 | <ul> <li>人名吉安信頓該通知</li> <li>TBD/PTETIERE: (法律かれました。<br/>Additation (法律がありました。<br/>Additation (法律がありため)<br/>中市の単語では当びために<br/>日本の単語では当びために<br/>日本のののののののののの<br/>品が注意<br/>品がため<br/>品がため<br/>名がため<br/>常知<br/>常知<br/>のののののののののののののののののの<br/>品がられる。<br/>品がため<br/>名がため<br/>常知<br/>ののののののののののののののののののののののののののののののののののの</li></ul>                                                                                                    | ブラウザの <u>印刷</u> ボタンをクリックす<br>ると印刷されます。印刷終了後、 <u>ブラ</u><br><u>ウザの「 x 」</u> ボタンで終了します。 |
|                                                                                                    |                                                                                                    | 2                                                                                    |

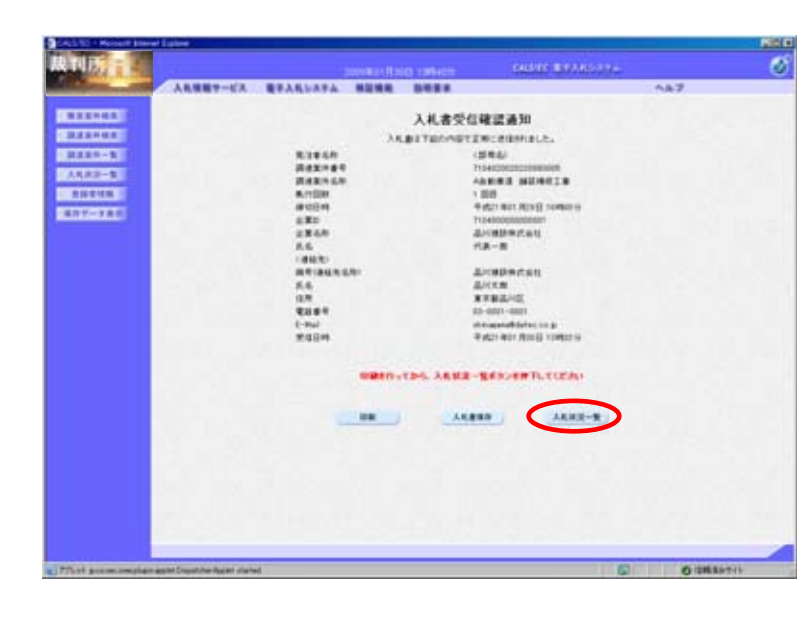

## 【13】入札書の送信完了

入札書の提出処理が完了しました。 印刷が終了すると、<u>入札状況一覧</u>ボタ ンの表示色が『グレー』から『水色』 に変わりますので、<u>入札状況一覧</u>ボ タンをクリックします。

| 战利所                                    |                   |                                                 |      |     | DALS               | -       | en e  |     |      |              | ී           |
|----------------------------------------|-------------------|-------------------------------------------------|------|-----|--------------------|---------|-------|-----|------|--------------|-------------|
| Statute and state                      | ARBE?-            | KA                                              |      |     |                    |         |       | 147 |      |              |             |
|                                        |                   |                                                 | 1    | ARR | -11                |         |       |     |      |              |             |
| 2223488<br>2234-8<br>3.5,52-8<br>51618 | 480<br>2848<br>55 | 5-140000000000<br>&-080000000000000000000000000 |      |     |                    |         |       |     |      | A-12<br>1241 |             |
| 887-180                                | XAND IN IN        |                                                 | 11.0 |     |                    |         |       |     |      |              |             |
|                                        | 10                |                                                 | 10.0 | -   |                    | 12 1605 | 100   | -   | 4 2  | 08.01.3      | 11248       |
|                                        |                   | ******                                          |      | -   | 1.1.1.1<br>1.1.1.1 |         | Ter ' | -8  | 78.4 |              | **          |
|                                        | 1 104.40          | ALA                                             |      | 38  |                    |         |       |     | -    | ·            |             |
|                                        | 2 MARREL          | ALBOIN                                          |      | :32 |                    |         |       |     | -    |              |             |
|                                        |                   |                                                 |      |     |                    |         |       |     |      | A18<br>181   | #1-2<br># 2 |
|                                        |                   |                                                 |      |     |                    |         |       |     |      |              |             |
|                                        |                   | -                                               |      | _   | _                  |         |       |     |      |              | _           |

## 【14】入札状況一覧に戻る

入札状況一覧画面に遷移します。 入札書の提出が終わりましたので、 対象案件の入札書提出ボタンの表示 がなくなります。

## 13.2 入札書受付票を確認する

| CALLES - Molecul Stars | el Labor                                                   |          |                | Right R                    |
|------------------------|------------------------------------------------------------|----------|----------------|----------------------------|
| 战利历言                   | (a) (a) (a) (a) (a) (a) (a) (a) (a) (a)                    | 0.00     | SIGNE BARRIERS | Ø                          |
|                        | 480 716700000000<br>2848 200000000<br>64 2000000000<br>788 | ARKR-R   | ~&J            | AUEN 1-2<br>2010 7<br>1010 |
| CART-TAL               | Evenue (Even 2) Cas                                        |          |                | DM 2009-01.00 13.44        |
|                        |                                                            | A        |                | * 200 mm mm                |
|                        | · ISA. SERAIS                                              | . 2005 . |                | -                          |
|                        | P CARRENERSE                                               | 1988     |                |                            |
|                        |                                                            |          |                | Allani-r<br>sain i<br>®1®  |
|                        |                                                            |          |                |                            |
|                        |                                                            |          |                |                            |
|                        |                                                            | 12.0.2   |                |                            |

【1】入札状況通知書一覧画面の表示

メニューボタンより<u>入札状況一覧</u>を クリックします。 対象案件の受付票 / 通知書一覧から 表示ボタンをクリックします。

> ー度も確認していない通知書が ある場合『未参照有り』と表示 されます。

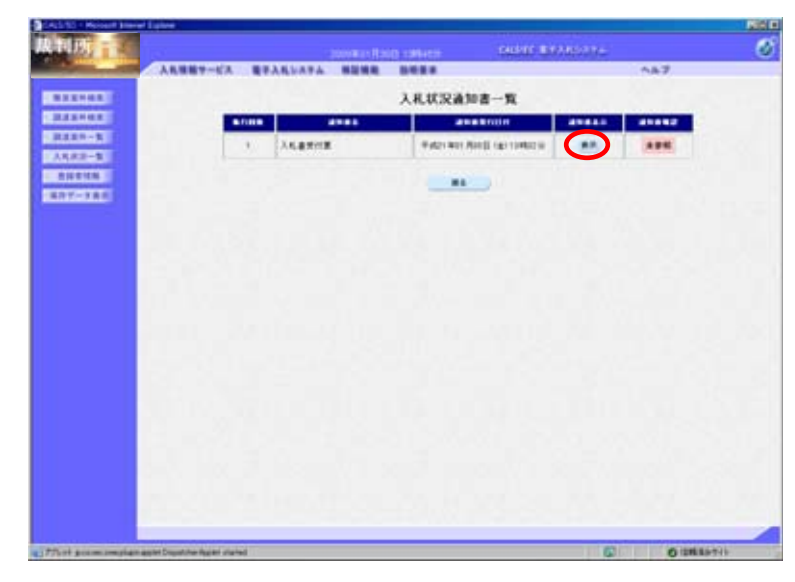

#### 【2】入札書受付票画面の表示

入札書受付票の通知書表示欄から<u>表</u> 示ボタンをクリックします。

|                                                         | DALBARY BRANKSATH                                                                                                    |      |
|---------------------------------------------------------|----------------------------------------------------------------------------------------------------|------|
| <b>电子入机公共开办 制能领电 影电影学</b>                               | <b>AL7</b>                                                                                                    |      |
|                                                         | Table Box Root                                                                                                    |      |
| ED Transmitterer<br>EER 品//REP#2.elt<br>5 代表-来来<br>入礼書5 | (1960)<br>(1964)<br>(1964)<br>(1964)                                                                                                    |      |
| TeomecovtTeoD                                           |                                                                                                    |      |
| R                                                       |                                                                                                    |      |
| ····································                    | naar daar<br>F                                                                                                    |      |
|                                                         |                                                                                                    |      |
|                                                         |                                                                                                    |      |
|                                                         |                                                                                                    |      |
|                                                         |                                                                                                    |      |
|                                                         |                                                                                                    |      |
|                                                         | © Oute                                                                                                    | 4174 |
|                                                         | типератор станов<br>токатор полособрани и полособрани<br>токатор и полособрани<br>токатор и поло |      |

#### 【3】入札書受付票の確認

入札書受付票が表示されます。内容 を確認し、印刷する場合は<u>印刷</u>ボタ ンを、データとして保存する場合は <u>保存</u>ボタンをクリックします。

<u>戻る</u>ボタンで入札状況通知書一覧画 面に戻り、入札書受付票の確認は終 了です。

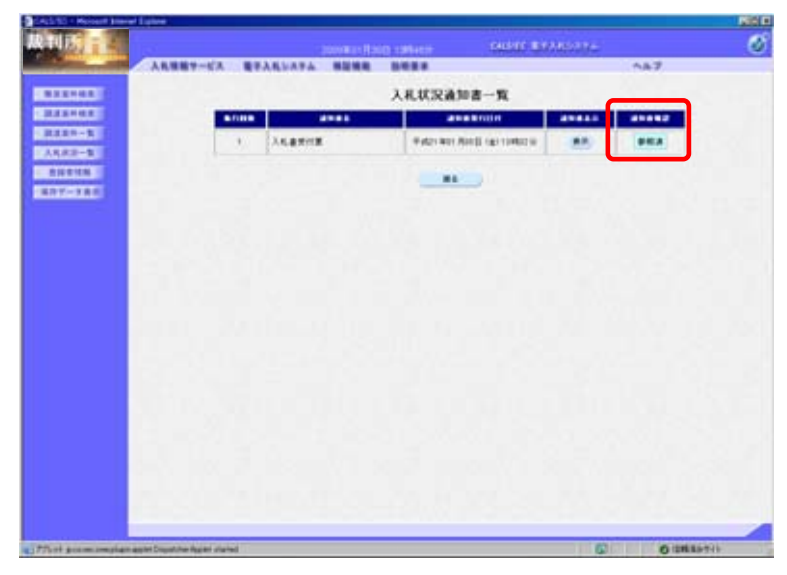

【4】入札状況通知書一覧画面

入札書受付票を画面上で確認すると、 通知書確認欄が『未参照』から『参 照済』と表示されます。 <u>戻る</u>ボタンをクリックします。

|                                                                                                    | ана<br>1999 - Мара<br>Ала<br>1999 - Мара<br>Ала<br>1999 - Сана<br>1999 - Сана | 2<br>2-5                                             | our a | *285075 | 447   | :       | 2 2 14 1-2<br>2 1 10<br>1 10            |
|----------------------------------------------------------------------------------------------------|-------------------------------------------------------------------------------|------------------------------------------------------|-------|---------|-------|---------|-----------------------------------------|
|                                                                                                    | λ.κ.τ.                                                                        | <b>2−</b> 5                                          |       |         | ~***  | :       | 8 2 1 - 2<br>2 - 12<br>2 - 12<br>2 - 12 |
|                                                                                                    | А.В.<br>1811<br>1811<br>1811                                                  | <b>2−</b> <u><u><u><u></u></u><u></u><u></u></u></u> |       |         |       | :       | (211-1)<br>2112 1<br>81 8               |
|                                                                                                    | 5.5<br>7444                                                                   | AM                                                   |       |         |       | *       | 2 1 8                                   |
|                                                                                                    | 4.8<br>128<br>13.94                                                           |                                                      |       |         |       |         | 8.8                                     |
| ANARAN (RHAT 3)                                                                                                    | 8.8<br>12.8<br>3.6.92                                                         | A                                                    |       |         |       |         | 200                                     |
| I INA ADDALA                                                                                                    |                                                                               | A                                                    |       |         |       |         |                                         |
| **<br>**<br>**<br>**<br>**<br>**<br>**                                                                                                    | 38.84                                                                         | A.                                                   | - 612 |         |       | -       |                                         |
| •                                                                                                    | 18.84                                                                         |                                                      |       |         | ANXNO | 19 2005 | 21.38 134                               |
| ) <u>Ing annain</u><br>+ <u>Ing annain</u>                                                                                                    |                                                                               |                                                      | ***   | ::::::  | -8    | 78.4    |                                         |
| +   FRE ANHATE                                                                                                    |                                                                               |                                                      | 1     |         |       | -       |                                         |
|                                                                                                    | 100                                                                           | 1                                                    |       |         |       | -       |                                         |
|                                                                                                    |                                                                               |                                                      |       |         |       |         | E#141-                                  |
|                                                                                                    |                                                                               |                                                      |       |         |       |         | -                                       |
|                                                                                                    |                                                                               |                                                      |       |         |       |         |                                         |
| and the second former                                                                                                    |                                                                               |                                                      |       |         |       |         |                                         |
|                                                                                                    |                                                                               |                                                      |       |         |       |         |                                         |
|                                                                                                    |                                                                               |                                                      |       |         |       |         |                                         |
|                                                                                                    |                                                                               |                                                      |       |         |       |         |                                         |
| and the second second se                                                                                                    |                                                                               |                                                      |       |         |       |         |                                         |
|                                                                                                    |                                                                               |                                                      |       |         |       |         |                                         |
| an and a state of the state of the state of |                                                                               | _                                                    | _     | -       |       |         | _                                       |

## 【5】入札状況一覧画面

入札状況一覧画面が表示され、受付 票 / 通知書一覧の<u>表示</u>ボタン下の 『未参照有り』が消えます。

## 13.3 辞退届を提出する

| CALL/EO - Wednes In | namet Explorer                              |          |                   |             |             | a.101.a              |
|---------------------|---------------------------------------------|----------|-------------------|-------------|-------------|----------------------|
| 裁判所                 |                                             |          | B HURICOM         | 640866-1872 | 69394       | ୖ                    |
| A CONTRACT OF A     | 人気効量サービス モテ人気レス                             | PA #2188 | ****              |             |             | ~82                  |
| RISINE              |                                             | X        | 札状況一覧             |             |             |                      |
| Research Street     | 2.20 7254000000000<br>2.2.6.9 A/08289/5.612 |          |                   |             |             | #0.801-2<br>2.8040 2 |
| AARS-N              | 6.6 AVCT.8                                  |          |                   |             |             | 81B                  |
| 101110<br>607-785   |                                             | 2 7 A.B  |                   |             |             | -                    |
|                     |                                             |          |                   |             | -           | 2009 11 20 10 22     |
|                     |                                             |          | 187<br>8387<br>88 |             | -1          | 18.<br>0.4 mm (K)2   |
|                     | 1 10000028                                  | A        |                   |             |             |                      |
|                     | T ABBRA MUNICIE                             |          |                   |             |             |                      |
|                     | A DAY MANY A COMPANY OF MANY                |          |                   |             |             | ASER1-2<br>2258 2    |
|                     |                                             |          |                   |             |             | 818                  |
|                     |                                             |          |                   |             |             |                      |
|                     |                                             |          |                   |             |             |                      |
|                     |                                             |          |                   |             |             |                      |
|                     |                                             |          |                   |             |             |                      |
|                     |                                             |          |                   |             |             |                      |
|                     |                                             |          | UTC               |             | (288.83-51) | 4,108 *              |

【1】入札状況通知書一覧画面の表示

メニューボタンより<u>入札状況一覧</u>を クリックします。 対象案件の辞退届欄から<u>提出</u>ボタン をクリックします。

| 所               |                 | 2008 TABLE MILLER CALLER CALLER         | 574   |
|-----------------|-----------------|-----------------------------------------|-------|
| Stational State | 人民性教学-ビス モテ人氏シス | 7人 杨能敏能 法明察者                            | A87   |
| 11111           |                 |                                         |       |
| 12.2.2          |                 | 47 X1.40                                |       |
|                 | Ritest          | 115<br>Tourseterments                   |       |
|                 | 242760          | 1003BCAIS                               |       |
| 10-10           | 8.7120Rt        | 100                                     |       |
| 1.11.1          | 8034            | ##01#11#00B10#09                        |       |
| -281            | 2.80            | 72548000000001                          |       |
|                 | 2268            | 高川(橋田県広会社)                              |       |
|                 | <802>           |                                         |       |
|                 | ##(#68.6R)      | 10.5-产递给用X                              |       |
|                 | 5.6             | <b>阿尔一甲基格克氏</b> 48                      |       |
|                 | 67              | 10月一下連接先往第6                             |       |
|                 | 1000            | 81-3335-3333                            |       |
|                 | E-Mail          | Farmadist as bolt shim an array of a    |       |
|                 | #840            | 0002088187.                             | 2     |
|                 |                 |                                         |       |
|                 |                 |                                         |       |
|                 |                 |                                         |       |
|                 |                 |                                         | -1    |
|                 |                 |                                         |       |
|                 |                 |                                         |       |
|                 |                 | MANDRE No                               |       |
|                 |                 |                                         |       |
|                 |                 |                                         |       |
|                 |                 | 100000000000000000000000000000000000000 | 16370 |

### 【2】辞退届画面の表示

[連絡先]を確認後、<u>辞退理由</u>を入力し、 <u>提出内容確認</u>ボタンをクリックしま す。

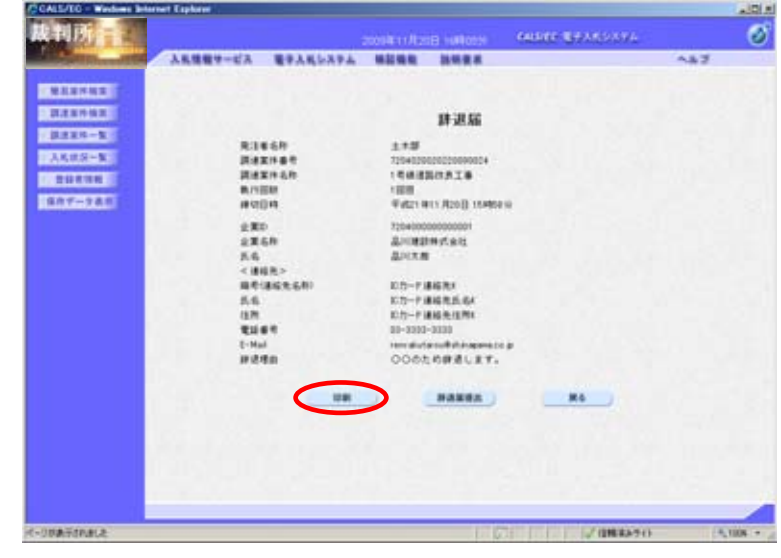

## 【3】辞退届の提出内容確認・印刷

提出内容を確認し、<u>印刷</u>ボタンをク リックします。

| <b>2</b> 4 2 - □ = | • ).K-98 + () 9-AQ + ()                                                                                                    | a da anna an Anna an Marachana gha ann a                                                                                   | Rodoniy Brannet Fashini |   | 【4】辞退届の印刷                                                                  |
|--------------------|----------------------------------------------------------------------------------------------------|----------------------------------------------------------------------------------------------------|-------------------------|---|----------------------------------------------------------------------------|
|                    | 我注意意利<br>請求至於希望<br>請求至於希望<br>我介绍時<br>後記目明<br>(後記目明                                                                                                    | 群選議<br>1 * 25<br>1 * 20462002020000000 +<br>1 * 4 * 4 # 2507 月 1 * 5<br>1 1 8 8<br>* 4 * 1 * 1 * 1 * 1 * 1 * 1 * 1 * 1 * 1 |                         |   | ブラウザの <u>印刷</u> ボタンをクリックす<br>ると印刷されます。印刷終了後、 <u>ブラ</u><br>ウザの「x」ボタンで終了します。 |
|                    | <ul> <li>2.0.0</li> <li>2.0.0</li> <l< td=""><td>20100000000000000000000000000000000000</td><td></td><td></td><td></td></l<></ul> | 20100000000000000000000000000000000000                                                                                     |                         |   |                                                                            |
|                    |                                                                                                    |                                                                                                    |                         | 1 |                                                                            |

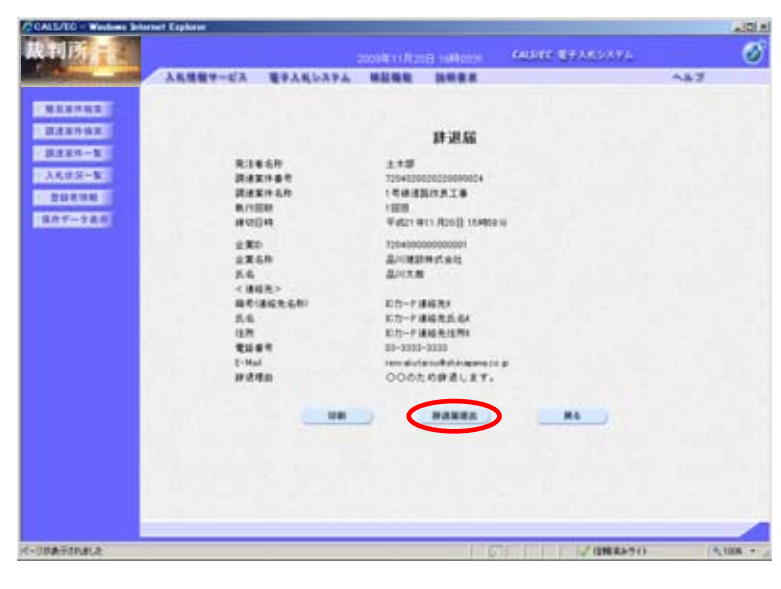

#### 【5】辞退届の提出

辞退届の画面に戻りますので、<u>辞退</u> <u>届提出</u>ボタンをクリックします。

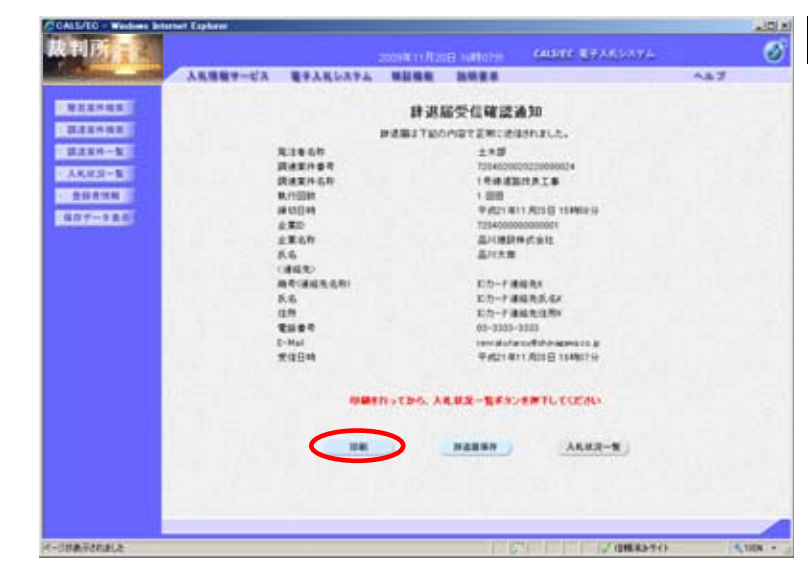

### 【6】辞退届受信確認通知の表示

辞退届が正常に送信されたことを通 知する確認通知画面が表示されます ので、<u>印刷</u>ボタンをクリックします。

| Children //18710811                                                                                             |                 | where the particular property of the last of the last |          |                                                                                    |
|----------------------------------------------------------------------------------------------------|-----------------|----------------------------------------------------------------------------------------------------|----------|------------------------------------------------------------------------------------|
| · · · · · · · · · · · · · · · · · · ·                                                                           | 20 · 0 >-40 · 0 |                                                                                                    | 0        | 【7】辞退届受信確認通知の印刷                                                                    |
|                                                                                                    | 31              | 建脂受信確認過知                                                                                                    | -        |                                                                                    |
|                                                                                                    | 1451            | 予約の内容で変形に活体がれました。                                                                                                    |          |                                                                                    |
|                                                                                                    |                 | TROD-PHOTE 説 NL こそした                                                                                                    |          | ブラウザの <u>印刷</u> ボタンをクリックす<br>ると印刷されます。印刷終了後、 <u>ブラ</u><br><u>ウザの「×」</u> ボタンで終了します。 |
|                                                                                                    |                 |                                                                                                    |          |                                                                                    |
| 2-Generative a                                                                                                  |                 | /////                                                                                                    | 14.000 1 |                                                                                    |
| Contraction of the second second second second second second second second second second second second second s |                 |                                                                                                    |          |                                                                                    |

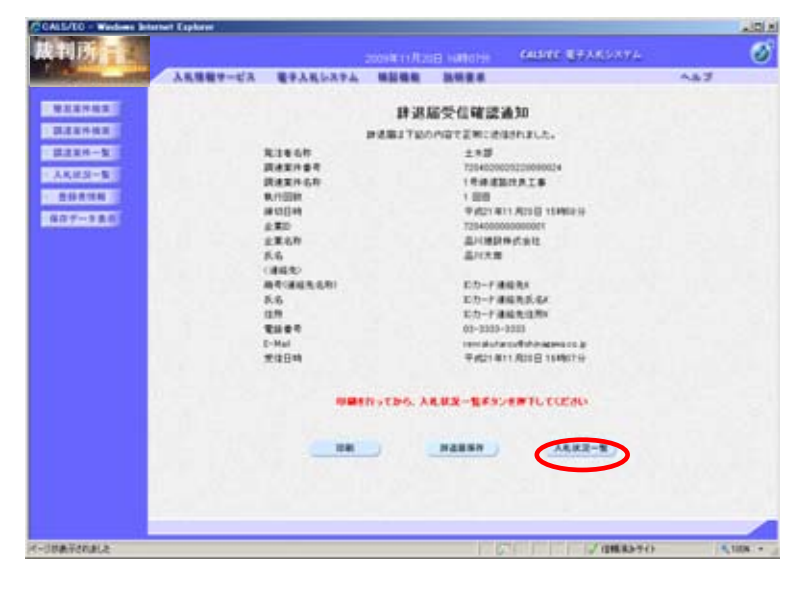

#### 【8】辞退届の送信完了

辞退届の提出処理が完了しました。 印刷が終了すると、<u>入札状況一覧</u>ボ タンの表示色が『グレー』から『水 色』に変わりますので、<u>入札状況一</u> <u>覧</u>ボタンをクリックします。

| 10 10 10 -                   |             |                 |              |          |          |                |                    |
|------------------------------|-------------|-----------------|--------------|----------|----------|----------------|--------------------|
| A DECK                       | -           |                 | 20014-11/125 | 8 100121 | capate a | Reality of the |                    |
| Contract of the second state | ARGET-CA    | SAUNTA -        |              |          |          |                | ~#2                |
| MARYNE                       |             |                 | X            | 礼状汉一     | 疾        |                |                    |
| BRENGE<br>BREEK-E            | 280<br>2840 | 725400000000000 |              |          |          |                | 89801-2<br>18868 2 |
| 人名法尔-教                       | 6.6         | ALC: N          |              |          |          |                | 818                |
| 1. 298.000                   |             |                 |              |          |          |                |                    |
| 887-740                      |             |                 | 12.16        |          |          |                |                    |
|                              |             |                 |              | 387      |          | ERCEUR         | 2008/11/20 16:12   |
|                              | · ·         | *****           | ARRE         | BAR/     | *** :: : | -1             | 78.6 88 8.8        |
|                              | I LOBORTAL  | 5               | ARE '        | (        |          |                |                    |
|                              | 2           | HI.L.B.         |              | -        |          | 100 10         |                    |
|                              |             |                 |              |          |          |                | 表示案件1-2            |
|                              |             |                 |              |          |          |                | EXAM :             |
|                              |             |                 |              |          |          |                | 0.0                |
|                              |             |                 |              |          |          |                |                    |
|                              |             |                 |              |          |          |                |                    |
|                              |             |                 |              |          |          |                |                    |
|                              |             |                 |              |          |          |                |                    |
| A - THE TAKE I               |             |                 | _            |          | 120100   | 200035471      |                    |

### 【9】入札状況一覧に戻る

入札状況一覧画面に遷移します。 辞退届の提出が終わりましたので、 対象案件の辞退届欄の提出ボタンの 表示がなくなり、摘要欄に『辞退』 と表示されます。

## 13.4 辞退届受付票を確認する

| CALL/EO - Wednes In   | ternet Espheret                      |                  |                                           | 101                  |
|-----------------------|--------------------------------------|------------------|-------------------------------------------|----------------------|
| 战判所一                  |                                      | HOLEN BICKLEROOM | CALLER BRANSHYS                           | ø                    |
| All south Diversities | 人民情報サービス モテ人氏シスト                     | 人 建盐酸酸 建筑管理      |                                           | A&2                  |
| RESIDE                |                                      | 入机状况一则           | (                                         |                      |
| RESOLD                | 280 72040000000000<br>2840 AVIII0440 |                  |                                           | 893001-2<br>133000 2 |
| 13583-8               | 6.6 AVC18                            |                  |                                           | 818                  |
| 807-385               | XIARIAN (XI-8-9 3                    |                  |                                           |                      |
|                       |                                      |                  | ARENDA                                    | 200811201609         |
|                       |                                      | AR.3.4 8.5.4 8   | 410 00 00 00 00 00 00 00 00 00 00 00 00 0 | 88<br>78.4<br>74     |
|                       | 1 158480718                          | ASS .            |                                           |                      |
|                       | 2 ABBRE MERCER                       |                  |                                           |                      |
|                       |                                      |                  |                                           | #TEH1-2<br>22148 2   |
|                       |                                      |                  |                                           |                      |
|                       |                                      |                  |                                           |                      |
|                       |                                      |                  |                                           |                      |
|                       |                                      |                  |                                           |                      |
|                       |                                      |                  |                                           |                      |
|                       |                                      |                  |                                           |                      |
| SCHMARKS .            |                                      | 11.11            | 200000471                                 |                      |

【1】入札状況通知書一覧画面の表示

メニューボタンより<u>入札状況一覧</u>を クリックします。 対象案件の受付票 / 通知書一覧から 表示ボタンをクリックします。

> ー度も確認していない通知書が ある場合『未参照有り』と表示 されます。

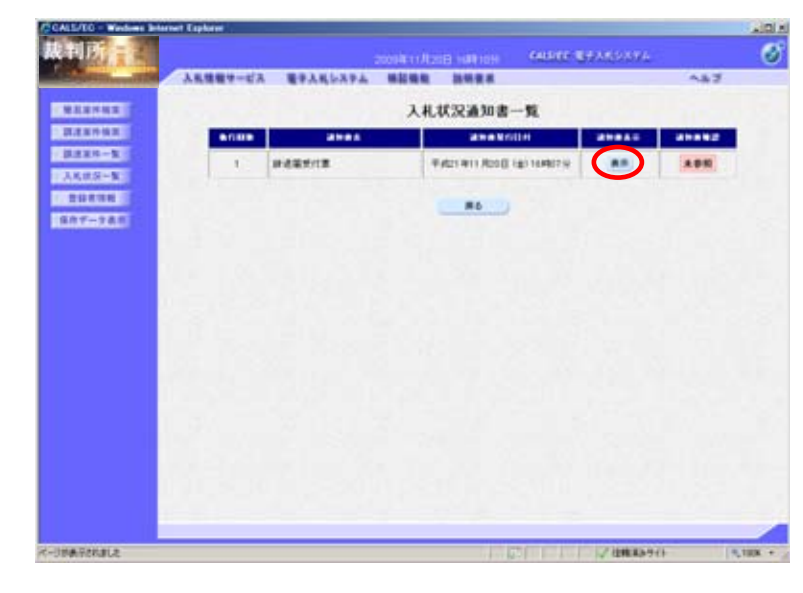

#### 【2】辞退届受付票画面の表示

辞退届受付票の通知書表示欄から<u>表</u> <u>示</u>ボタンをクリックします。

| 裁判所主                                                                                                    |                                            |                                   |                                                                                    | a nameren                                  | GALERE BRANSAN                        | £              | ି     |
|----------------------------------------------------------------------------------------------------|--------------------------------------------|-----------------------------------|------------------------------------------------------------------------------------|--------------------------------------------|---------------------------------------|----------------|-------|
| A STREET, STREET,                                                                                                    | 人民情報サービス                                   | #PARLAPA                          | ****                                                                               | ****                                       | _                                     | A82            |       |
| RESPON<br>RESPON<br>RESPONS<br>RESPONSE<br>RESPONSE | 2.80<br>2.869<br>5.6                       | транования<br>Дляриялац<br>Джув и |                                                                                    | 0.02.25.64 m                               | HEREAUNANEE<br>175<br>2458MA<br>85544 | ₩421 #11 A20 B |       |
| 807-940                                                                                                    |                                            | Ter                               | 473<br>0309000177                                                                  | eneccian<br>anomena<br>a                   | 8224.21.t.                            |                |       |
|                                                                                                    | 党議委号<br>調査室内委司<br>調査室内委司<br>入化第八回時<br>党介目時 |                                   | 199482900002000<br>199482900002000<br>19968888887.8.2<br>1008<br>199821 1911 /R201 | 600343+329+000<br>60034<br>*<br>3 16440716 |                                       |                |       |
|                                                                                                    |                                            |                                   |                                                                                    | **                                         | ×6                                    |                |       |
| K-JIMARENJLE                                                                                                    |                                            |                                   |                                                                                    | 1.6                                        | 1 2 4000                              | 90 1           | 188 • |

CALL/EO - Wardows Briarnet Explorer

#### 【3】辞退届受付票の確認

**IDI** H

辞退届受付票が表示されます。内容 を確認し、印刷する場合は<u>印刷</u>ボタ ンを、データとして保存する場合は <u>保存</u>ボタンをクリックします。

<u>戻る</u>ボタンで入札状況通知書一覧画 面に戻り、辞退届受付票の確認は終 了です。

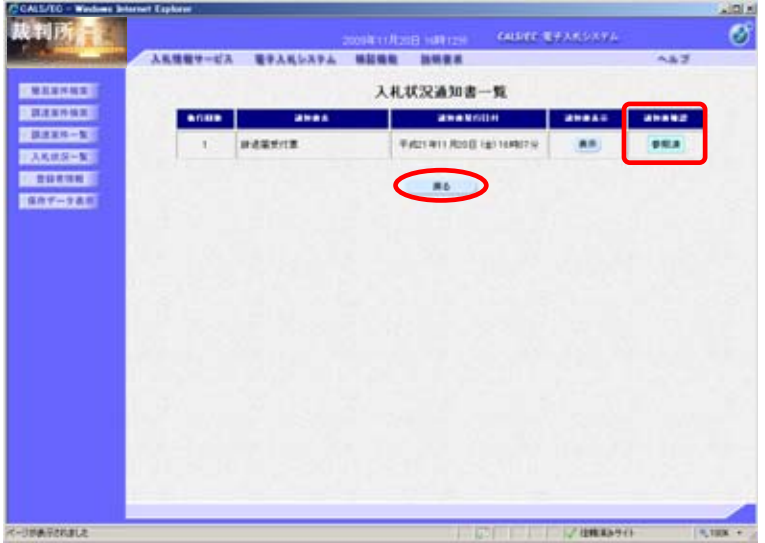

#### 【4】入札状況通知書一覧画面

辞退届受付票を画面上で確認すると、 通知書確認欄が『未参照』から『参 照済』と表示されます。 <u>戻る</u>ボタンをクリックします。

| CALL/ED - Windows In | ternet Captorer |                                   |       |                        |      |             |                |                  |           | - 10           |
|----------------------|-----------------|-----------------------------------|-------|------------------------|------|-------------|----------------|------------------|-----------|----------------|
| 战判所                  |                 |                                   |       |                        |      | 4194F 87    | 105394         |                  |           | 6              |
| A CONTRACT OF A      | 人民情報サービス        | モテ人札システム                          | ****  | ***                    |      |             |                | <b>^3</b>        | 2         |                |
| MARNE                |                 |                                   | λ     | 札状況一                   | R.   |             |                |                  |           |                |
| RENTER<br>RENTER     | 280<br>2840     | 7204000000000000<br>A/CIRCLE 0.01 |       |                        |      |             |                |                  |           | 91-2<br>R 2    |
| 二人氏统另一张              | 6.6             | Tream.                            |       |                        |      |             |                |                  |           |                |
| 1 20238<br>607-225   |                 |                                   |       |                        |      |             |                |                  |           |                |
| Party Mercecian      |                 |                                   | 14.00 |                        |      |             | -              | 19 21            | DER 11.21 | 1 18 12        |
|                      | : *             |                                   |       | 3.8.7<br>83.8.7<br>8.8 | ***  |             | 248./aka<br>-8 | ##<br>78.6<br>74 | **        | **             |
|                      | 1.0.0.000.0.1.0 | b i                               | ARE . |                        |      |             |                | 22               | 94        | **             |
|                      | 2               | 62 <b>8</b>                       |       |                        |      |             |                |                  |           |                |
|                      |                 |                                   |       |                        |      |             |                |                  | ***       | 18 1-2<br>18 2 |
|                      |                 |                                   |       |                        |      |             |                |                  |           | 18             |
|                      |                 |                                   |       |                        |      |             |                |                  |           |                |
|                      |                 |                                   |       |                        |      |             |                |                  |           |                |
|                      |                 |                                   |       |                        |      |             |                |                  |           |                |
|                      |                 |                                   |       |                        |      |             |                |                  |           |                |
|                      |                 |                                   |       |                        |      |             |                |                  |           | _              |
| 化一日的表示在的第三名          |                 |                                   |       | 1.0                    | 1001 | In the last | 7位推荐39代针       |                  | 19,1      | UK +           |

## 【5】入札状況一覧画面

入札状況一覧画面が表示され、受付 票 / 通知書一覧の<u>表示</u>ボタン下の 『未参照有り』が消えます。

### 13.5入札締切通知書を確認する

| CALCULT Movement and |                                                                                                    |            |                       |                     |
|----------------------|----------------------------------------------------------------------------------------------------|------------|-----------------------|---------------------|
| 从和历                  | Test Cassing Its                                                                                                 | io unitati | DALES BUSINESSES      | 0                   |
| C. C. C. C.          | 人名法格サービス モデムれレステム 単語情能                                                                                           |            |                       | n#7                 |
| -                    |                                                                                                    | 入机联系       | <b>2−</b> %           |                     |
|                      | 280 7140000000000<br>2846 201809/1412                                                                            |            |                       | 87881-2<br>8858 7   |
| 1.58,829-8           | 8.6 (1A-B                                                                                                    |            |                       | 010                 |
| ANY-JAL              | RAADAN (RANK 2) - 100                                                                                            |            |                       |                     |
|                      | and the second second second second second second second second second second second second second second second |            | and the second second | ARRIER 200401301004 |
|                      |                                                                                                    | 24.94      | ···· ··· ··· ···      | 11.7.8.8.8 AV       |
|                      | · ISS. SERAIS                                                                                                    | -222       |                       |                     |
|                      | P MARKE MERIES                                                                                                   | 1222       |                       |                     |
|                      |                                                                                                    |            |                       | AUENIC<br>XER I     |
|                      |                                                                                                    |            |                       | 010                 |
|                      |                                                                                                    |            |                       |                     |
|                      | SUCCESSION OF THE REAL PROPERTY OF                                                                               |            |                       |                     |
|                      |                                                                                                    |            |                       |                     |
|                      | DULL STALLING                                                                                                    |            |                       |                     |
|                      |                                                                                                    |            |                       |                     |
|                      |                                                                                                    |            |                       |                     |
|                      |                                                                                                    |            |                       |                     |
| Ten of successful to | A Design Property and the second second second second second second second second second second second second s  |            | 11 63/1               | and in the second   |

【1】入札状況通知書一覧画面の表示

メニューボタンより<u>入札状況一覧</u>を クリックします。 対象案件の受付票 / 通知書一覧から <u>表示</u>ボタンをクリックします。

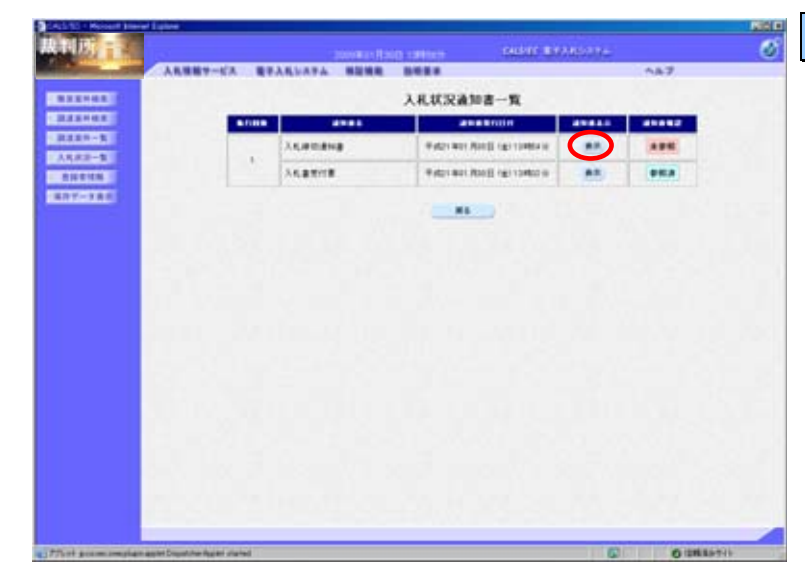

#### 【2】入札締切通知書画面の表示

入札締切通知書の通知書表示欄から <u>表示</u>ボタンをクリックします。

| 10000101           |                                                            |                                          | CALVER BY/ADV77-              |                   | . 6 |
|--------------------|------------------------------------------------------------|------------------------------------------|-------------------------------|-------------------|-----|
|                    | 人名英格サービス 数字入れシステム 単語構築                                     |                                          |                               | n#7               |     |
|                    | a BD Transsources                                          |                                          |                               | TALS NOT THE CASE |     |
| A488-5             | ARAN ANADASA<br>A.A. MA-R.R.                               |                                          | (886)<br>(5.6)                |                   |     |
| 877-781            |                                                            | 入机器切通知                                   | 8                             |                   |     |
|                    | Ter                                                        | *********                                | ALEMORIE.                     |                   |     |
|                    |                                                            | ĸ                                        |                               |                   |     |
|                    | 國家軍作臺市<br>國家軍作臺市<br>人名弗尔德斯<br>人名弗尔德斯<br>法氏律官提尔伯特<br>新代学生日将 | 7124000000000000000000000000000000000000 | 6<br>18<br>1814 ()<br>1815 () |                   |     |
|                    |                                                            |                                          |                               | 2                 |     |
|                    |                                                            |                                          |                               |                   |     |
|                    |                                                            |                                          |                               |                   |     |
|                    |                                                            |                                          |                               |                   |     |
|                    |                                                            |                                          |                               |                   | ->  |
| a That seems mylan | applet Dragotive Applet started                            |                                          | 0                             | OUMANTH           |     |

110 Report Inevel Lynne

#### 【3】入札締切通知書の確認

入札締切通知書が表示されます。内 容を確認し、印刷する場合は<u>印刷</u>ボ タンを、データとして保存する場合 は<u>保存</u>ボタンをクリックします。

<u>戻る</u>ボタンで入札状況通知書一覧画 面に戻り、入札締切通知書の確認は終 了です。 13.6 落札者決定通知書を確認する

|                       | AND ADDRESS    | No. of Concession, Name |    | and the second second second |        | _           |
|-----------------------|----------------|-------------------------|----|------------------------------|--------|-------------|
| ARRET-SA STAR         |                |                         |    |                              |        | -           |
|                       |                | 入机状态                    | 一覧 |                              |        |             |
| 4 TD 7104000000       | 10001          |                         |    |                              |        |             |
| eren diteiner         | #12            |                         |    |                              |        | 1.8.1       |
| 5.6 (ta-8             |                |                         |    |                              |        | 15          |
| TANJAN TRANS          |                |                         |    |                              |        |             |
| Sector Land           | of CHR         |                         |    |                              |        |             |
|                       |                |                         | -  |                              | 41.23  | DM 2004013  |
| 2                     |                | 24.98                   | -  |                              |        | · 200 · · · |
|                       | - A Contractor |                         |    |                              |        |             |
| · ISB. BALLAR         |                | (495)                   | -  | - in the second              | -      |             |
| P CARE MERIES         |                | 1000                    |    |                              |        |             |
|                       |                |                         |    |                              | $\sim$ | 873         |
|                       |                |                         |    |                              |        | 12          |
|                       |                |                         |    |                              |        |             |
|                       |                |                         |    |                              |        |             |
|                       |                |                         |    |                              |        |             |
|                       |                |                         |    |                              |        |             |
|                       |                |                         |    |                              |        |             |
| and the second second |                |                         |    |                              |        |             |
|                       |                |                         |    |                              |        |             |
|                       |                |                         |    |                              |        |             |
|                       |                |                         |    |                              |        |             |

【1】入札状況一覧画面の表示

メニューボタンより<u>入札状況一覧</u>を クリックします。 対象案件の受付票 / 通知書一覧から <u>表示</u>ボタンをクリックします。

| ARM   | 89-6A 89 | ARSATA BERR |                               |                                                                 | 047 |
|-------|----------|-------------|-------------------------------|-----------------------------------------------------------------|-----|
| 1111  |          |             | 入机状况通知者一致                     |                                                                 |     |
| 11110 |          | 4445        | anennin                       |                                                                 |     |
| 11-1  |          | 51.572.818  | Fidat Bat Abilit (gri vetrasi |                                                                 |     |
| 011M  | 1        | Aquetates   | THE REPORT OF STREET          |                                                                 | -   |
| 5000  |          | ALBRICE     | WARD AND MADE INFORMED        | 400.00 A0<br>00<br>00<br>00<br>00<br>00<br>00<br>00<br>00<br>00 |     |
|       |          |             |                               |                                                                 |     |
|       |          |             |                               |                                                                 |     |
|       |          |             |                               |                                                                 |     |
|       |          |             |                               |                                                                 |     |
|       |          |             |                               |                                                                 |     |

### 【2】落札者決定通知書画面の表示

落札者決定通知書の通知書表示欄か ら<u>表示</u>ボタンをクリックします。

| ACCURATE AND A DESCRIPTION OF A DESCRIPTION OF A DESCRIPR |                                                                |                                                                                                    | DALKER BRANDS IN-                |               | Ø |
|----------------------------------------------------------------------------------------------------|----------------------------------------------------------------|----------------------------------------------------------------------------------------------------|----------------------------------|---------------|---|
|                                                                                                    | ARREV-UA REALLA                                                | **                                                                                                    |                                  | n#7           |   |
| 822948<br>222948<br>2229-5<br>2229-5                                                                                                    | 280<br>2840<br>54                                              | 7150000000000<br>201809730<br>75-55                                                                                                    | (1816)<br>(1818-16)<br>(1918-16) | ≠401 Not Root |   |
| - ADDIN                                                                                                    |                                                                | <b>S4.87</b> 2                                                                                                    | 3118                             |               |   |
| INCOMP.                                                                                                    |                                                                | TROBACOUT, TROBA                                                                                                    | SUCCESSION OF                    |               |   |
|                                                                                                    | Nativet<br>Nativet<br>Nativet<br>Nativet<br>Nativet<br>Nativet | E<br>Processories<br>Parties Accessories<br>Processories<br>Accessories Processories<br>Accessories Processories<br>Accessories<br>Accessories Accessories<br>Accessories<br>Accessorie |                                  |               |   |
|                                                                                                    |                                                                |                                                                                                    |                                  | 20            |   |
|                                                                                                    |                                                                |                                                                                                    |                                  |               |   |
|                                                                                                    |                                                                |                                                                                                    |                                  |               | - |

ALSS - Roost Insel Labor

## 【3】落札者決定通知書の確認

落札者決定通知書が表示されます。 内容を確認し、印刷する場合は<u>印刷</u> ボタンを、データとして保存する場 合は<u>保存</u>ボタンをクリックします。

<u>戻る</u>ボタンで入札状況通知書一覧画 面に戻り、落札者決定通知書の確認 は終了です。

## 13.7 再入札、保留、見積依頼、中止通知書を確認する

| el Lutive                                                                                                    |                                                                                                    |      |       |          |         |         |             |          | March 1 |
|----------------------------------------------------------------------------------------------------|----------------------------------------------------------------------------------------------------|------|-------|----------|---------|---------|-------------|----------|---------|
|                                                                                                    |                                                                                                    |      | 1946  | ac 18974 | est the |         |             |          | Ø       |
| 人名法格サービス モデムれレステム                                                                                               |                                                                                                    |      |       |          |         | A&7     |             |          |         |
|                                                                                                    |                                                                                                    | 入礼状汉 | -11   |          |         |         |             |          |         |
| 480 710400000000000                                                                                             |                                                                                                    |      |       |          |         |         |             |          | 11-2    |
| exen Simonitate<br>64 (ta-a                                                                                     |                                                                                                    |      |       |          |         |         |             |          |         |
| 1986 - 1997 - 1997 - 1997 - 1997 - 1997 - 1997 - 1997 - 1997 - 1997 - 1997 - 1997 - 1997 - 1997 - 1997 - 1997 - |                                                                                                    |      |       |          |         |         |             | -        | 122     |
| XANDAR XAND                                                                                                    | 144                                                                                                    |      |       |          |         |         |             |          | •       |
| 100                                                                                                    | -                                                                                                    |      | _     | 1        |         | ARRES . | 14 20       | 19.01.00 | 1425    |
|                                                                                                    |                                                                                                    |      | -     |          |         | -8      | ***         |          | **      |
| 1 ISM. MERALE                                                                                                   |                                                                                                    |      |       |          |         |         | -           |          |         |
| P PARKE MERLER                                                                                                  |                                                                                                    |      | ARBER |          | (       | (88)    | -           |          |         |
|                                                                                                    |                                                                                                    |      |       | 1        |         |         |             | AT.81    | 11-2    |
|                                                                                                    |                                                                                                    |      |       |          |         |         |             |          |         |
|                                                                                                    |                                                                                                    |      |       |          |         |         |             |          |         |
|                                                                                                    |                                                                                                    |      |       |          |         |         |             |          |         |
|                                                                                                    |                                                                                                    |      |       |          |         |         |             |          |         |
|                                                                                                    |                                                                                                    |      |       |          |         |         |             |          |         |
|                                                                                                    |                                                                                                    |      |       |          |         |         |             |          |         |
|                                                                                                    |                                                                                                    |      |       |          |         |         |             |          |         |
|                                                                                                    |                                                                                                    |      |       |          |         |         |             |          |         |
| and Transferred State Barried                                                                                   |                                                                                                    | _    | _     | _        | 100     |         | Citation of | 404      | -       |
|                                                                                                    | ARREV-CA BRARLATA<br>ARREV-CA BRARLATA<br>ARREV-CA BRARLATA<br>ARREVAL<br>ARREVAL |      |       |          |         |         |             |          |         |

【1】入札状況一覧画面の表示

メニューボタンより<u>入札状況一覧</u>を クリックします。 対象案件の受付票 / 通知書一覧から <u>表示</u>ボタンをクリックします。

| 人民活動サービス |   | ALLATA BURR |                               |    | 147 |
|----------|---|-------------|-------------------------------|----|-----|
| 1        |   |             | 入机状况通知者一覧                     |    |     |
|          |   | 4144        | anakoun                       |    |     |
|          | 1 | Altera      | P./01401.0000 (81144000)      |    |     |
|          |   | S.Lacava    | P (021 401 (001) (01 13404 11 | 83 | *** |
|          |   | ALBENTS     | 4.621 801 800 (gr 1082)       |    | *** |
|          |   |             |                               |    |     |
|          |   |             |                               |    |     |
|          |   |             |                               |    |     |
|          |   |             |                               |    |     |
|          |   |             |                               |    |     |

### 【2】再入札通知書画面の表示

再入札通知書の通知書表示欄から<u>表</u> 示ボタンをクリックします。

> 保留、見積依頼、中止通知書の 確認についても同様の操作にな ります。

| Mart 197                                                            |                                                                                           | D LAND CHERT BANKS                              | ane (            |
|---------------------------------------------------------------------|-------------------------------------------------------------------------------------------|-------------------------------------------------|------------------|
|                                                                     | 人民活動サービス 数字入れシステム 相談情報                                                                    |                                                 | A.7              |
| 8384488<br>2224488<br>222448<br>222448<br>222448<br>222448<br>22248 | 480 Transcommun<br>4840 Arianova<br>8.6 Marson B                                          | (18)<br>(380)<br>(50)<br>814 300                | Right Kan Alakij |
| 807-330                                                             | Tena                                                                                      | RESULTAN AN ANALYSIAN ST.                       |                  |
|                                                                     | 調査室外委号<br>調査室外名称<br>更可加許<br>高.3.4.8.4595年6日<br>高.3.4.8.4595年6日<br>開始、予定目前<br>人名弗伦里道<br>等前 | 22<br>71.64000000000000000000000000000000000000 |                  |
|                                                                     |                                                                                           |                                                 | > 3              |
|                                                                     |                                                                                           |                                                 |                  |
| 2 PTort grown investiging                                           | apren Drapantinen Appreni priantad                                                        |                                                 | © (01288.874)    |

### 【3】再入札通知書の確認

再入札通知書が表示されます。内容 を確認し、印刷する場合は<u>印刷</u>ボタ ンを、データとして保存する場合は <u>保存</u>ボタンをクリックします。

<u>戻る</u>ボタンで入札状況通知書一覧画 面に戻り、再入札通知書の確認は終 了です。

再入札通知書、見積依頼通知書の確 認以降の手順は、本マニュアルの <u>「13.1入札書(見積書)を提出する」</u> をご参照ください。 13.8 無効、失格、評価外となった場合

|                      | and the second second | ID N PARTY |   | Carbon and | A MARCHINE A |      | _   |       |
|----------------------|-----------------------|------------|---|------------|--------------|------|-----|-------|
| 人気情報マービス 電子入れシスティ    |                       | HHRS       |   |            |              | ~1   | 17  |       |
|                      | 7                     | 机状况一       | 寬 |            |              |      |     |       |
| 2 TD 730300000000000 |                       |            |   |            |              |      |     | 191-4 |
| exen allementet      |                       |            |   |            |              |      | *** | B 4   |
| No ANN               |                       |            |   |            |              |      |     | 10    |
|                      | <b>FAB</b>            |            |   |            |              |      |     |       |
|                      | Can                   |            |   |            | -            |      |     | 10.27 |
|                      |                       | ALL        |   |            | PHIL CARE    |      |     |       |
| E 248866             | ARAZ                  | NAME /     |   |            | - 1          | 70.4 |     | **    |
| 1 IRGINISTS          | -889                  |            |   |            |              | **   |     |       |
|                      |                       |            |   |            |              |      | -   |       |
|                      |                       | -          | - |            |              |      | -   | -     |
| 1 DEL ADDRELS        | (#92)                 |            |   |            |              |      | 2.0 | -     |
| · CHE BERREN         |                       |            |   |            |              | -    |     |       |
|                      |                       |            |   |            |              |      |     | -1.90 |
|                      |                       |            |   |            |              |      | 220 | 8.4   |
|                      |                       |            |   |            |              |      | 8   | 10    |
|                      |                       |            |   |            |              |      |     |       |
|                      |                       |            |   |            |              |      |     |       |

【1】入札状況一覧画面(1)

メニューボタンより<u>入札状況一覧</u>を クリックします。 対象案件の<u>摘要</u>欄に『無効』、『失格』 と表示されます。

| 所                       |                                      |                       |                   | 3 19400 |     | 6415 | ar 18 | AND DAYS        |            |      |                    | 3 |
|-------------------------|--------------------------------------|-----------------------|-------------------|---------|-----|------|-------|-----------------|------------|------|--------------------|---|
| STREET, STREET,         | 人民性能学一ピス モテ人の                        |                       |                   | -       |     |      |       | _               |            | 42   |                    |   |
| INNE I                  |                                      |                       | 入村                | 秋況-     | -11 |      |       |                 |            |      |                    | 1 |
| 1993.<br>1993.<br>1994. | 280 1000000<br>2848 20080<br>66 2018 | 000001<br>C #11       |                   |         |     |      |       |                 |            | 812H | 11-10<br>14<br>2 🔊 |   |
| -141                    |                                      | 3 24                  |                   |         |     |      |       |                 |            |      |                    |   |
|                         |                                      |                       |                   |         |     |      |       | -               | 15 21      |      |                    |   |
|                         |                                      | A6.84                 | ABJ<br>BABJ<br>BB | ***     | ::  | ::   |       | 2112./200<br>-1 | ##<br>78.4 | ••   | <b>8.9</b>         |   |
|                         | CHEROLAND PROCESSION                 | -889                  |                   |         | -1  | 1    |       |                 |            | 42   |                    |   |
|                         |                                      |                       |                   |         |     |      |       |                 | -          |      | **                 |   |
|                         | HELEBHELS                            |                       |                   |         |     |      |       |                 |            | 244  |                    | 1 |
|                         | -                                    |                       |                   |         |     |      |       |                 | -          |      |                    |   |
|                         | -                                    |                       |                   |         |     |      |       |                 |            |      |                    |   |
|                         |                                      |                       |                   |         |     |      |       |                 | -          |      |                    |   |
|                         |                                      | and the second second |                   |         |     | -    |       |                 | land.      | -    | 12.5               |   |

【2】入札状況一覧画面(2)

198(H)

メニューボタンより<u>入札状況一覧</u>を クリックします。

ー般競争入札\_総合評価(拡充版)で 評価の対象外となった場合は、対象 案件の<u>摘要</u>欄に『評価外』と表示さ れます。